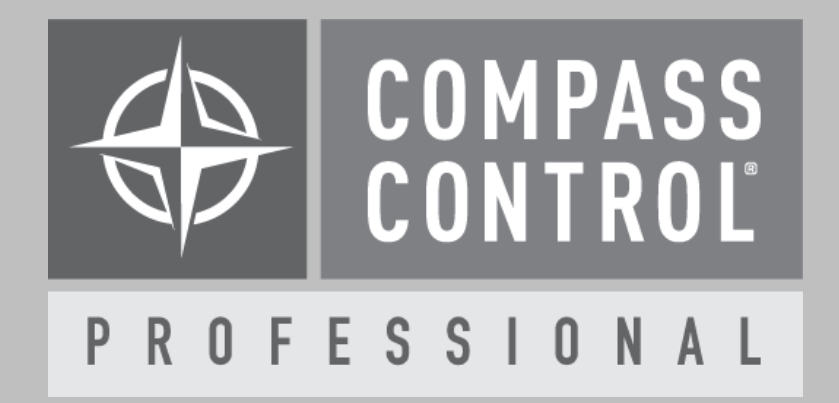

# KD-MLV4x4Pro Module Manual

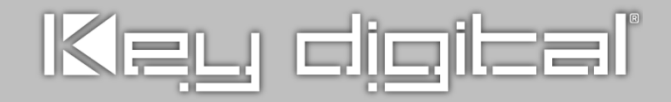

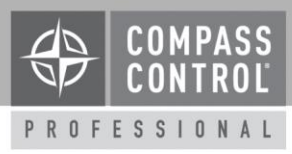

# About:

Key Digital KD-MLV4x4Pro is a 4x4 4K UHD HDMI seamless matrix with multi-view tiling and mirrored HDMI + UHDoTP outputs.

# **Control**:

Compass Control module provides:

- Input and Output friendly name display
- HDMI AV matrix routing
- External audio matrix routing
- Multi-view layout selection
- Audio mute control

## **Setup Communication:**

Control KD-MLV4x4Pro via IP on port 23. The default IP address is 192.168.1.239. Update the IP address, Input and Output naming as desired, using <u>Key Digital Management Software.</u>

Image from Operation Manual: Quick Setup Guide: Configuration: Step 7: Input and Output Naming

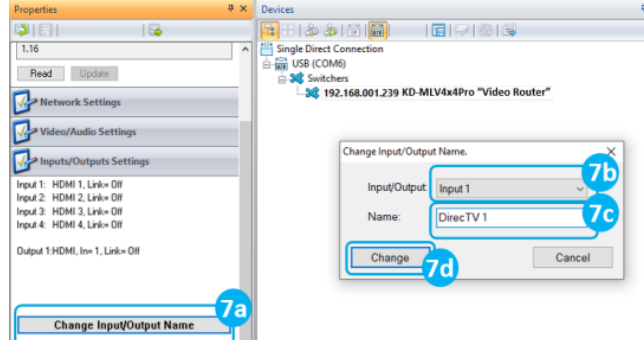

# Add Images to Compass Navigator Library:

- A. Open the Images Library Tab at the bottom center of the Compass Navigator Screen.
- B. Select the Module GUI Library from the dropdown menu.
- C. Press the **double blue plus** button
- D. Browse to the Images for Module folder located inside of the module download folder and double-click any image to add all images to your images library.
- E. Use the **Save** button

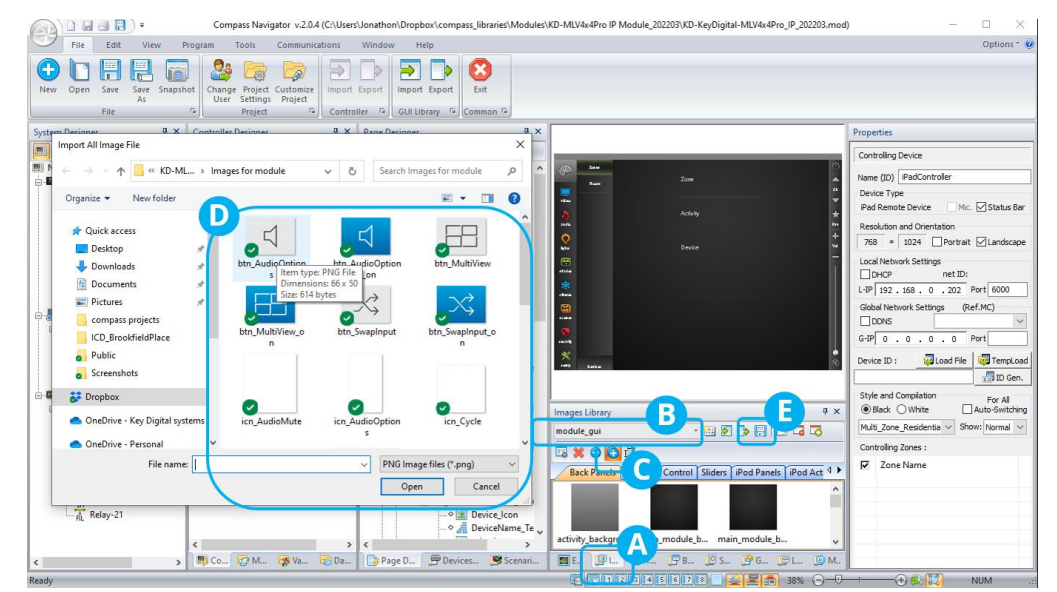

located inside the Images Library to save these images for future Compass Navigator Sessions.